## TEHNIČKO UPUTSTVO

1) Margine: Normal

- 2) Tekst rada treba da bude napisan na srpskom jeziku do 8 strana, font Times New Roman, veličina fonta 12 (Osim: za naslove tabela i slika, gde treba koristiti veličinu 11, a u tabelama treba koristiti veličinu 10)
- 3) Na kraju rada: Naslov, Autore, Koresponding autora, Afilijaciju i Sažetak prevesti na engleski jezik.
- 4) Koristiti odgovarajuće stilove definisane u gornjem Task Bar-u, za:
  - Naslov rada (2): BOLD, CENTER, AFTER 12,
  - Autore (2.2): Ime PREZIME<sup>br.afilijacije</sup>, CENTER (prezime ALL CAPS), AFTER 12
  - Afilijaciju (2.3): Broj afilijacije, Naziv ustanove, Adresa, LEFT, ITALIC, AFTER 6
  - "Autor za korespodenciju:" (2.4) Ime PREZIME, e-mail, LEFT, BEFORE 6
  - Sažetak (3): ALL CAPS, LEFT, BEFORE 18, AFTER 12
  - Tekst sažetka (3.1): JUSTIFY, BEFORE 6, AFTER 6
  - Tekst (4): JUSTIFY, BEFORE 6, AFTER 6
  - Podnaslov (5): BOLD, LEFT, BEFORE 12, AFTER 6
  - Podpodnaslov (5): BOLD, LEFT, BEFORE 12, AFTER 6, ITALIC, FIRST LINE 1cm
  - Numeraciju formula (6)
  - Opis/Naslove slika (7): Veličina fonta 11, BOLD, CENTER, BEFORE 3, AFTER 6, Klikom na sliku u Paragrafima obeležiti opciju "Keep with next"
  - Opis/Naslove tabela (8): Veličina fonta 11, BOLD, CENTER, BEFORE 6, AFTER 3, Keep with next
  - Sadržaj tabela (8.1): Veličina fonta 10, CENTER, BEFORE 0, AFTER 0
  - Literaturu (9): JUSTIFY, Hanging 1 cm, BEFORE 6
- 5) Pisati uniformno **oznake izotopa** kroz ceo tekst (poželjna forma: <sup>137</sup>Cs)

## 6) Intervale vrednosti pisati kao:

- (15–20) kg
- $(50 \pm 3) \text{ kg} (\text{NE: } 50 \pm 3 \text{ kg})$
- od 15 kg do 20 kg (**NE:** od 15 do 20 kg)
- 2 kg, 5 kg i 15 kg (**NE:** 2, 5 i 15 kg)

(https://www.dmdm.rs/sr/o-nama/merne-jedinice/pravila)

- 7) Fizičke veličine pisati italic: (masa uzorka *m*, zapremina uzorka *V*)
- 8) Merne jedinice treba da stoje u uglastim zagradama kada idu u opisu fizičkih veličina u tekstu i tabelama: (npr. m [kg],  $C_0$  je početna koncentracija <sup>222</sup>Rn data u [Bq m<sup>-3</sup>]...)
- 9) Za sledeći red u istoj ćeliji tabele koristiti opciju istovremenog pritiskanja dugmadi Shift i Enter
- 10) Umesto razmaka koristiti opciju istovremenog pritiskanja dugmadi Ctrl, Shift i Space (razmak) između:
  - imena i prezimena autora
  - vrednosti i jedinice (**npr.** 5 kg, 4 °C, Bq m<sup>-3</sup>)
  - vrednosti i znakova <, >, ±, % (**npr.** < 8, 50 ± 2, 30 %)
  - navođenja broja slike i tabele (**npr.** U Tabeli 5, Na Slici 3)
  - Ova opcija ne dozvoljava prelazak u sledeći red.
- 11) Slike i grafici treba da budu u png ili jpeg formatu. <u>Ne kopirati original grafik iz Origin-a ili Excel-a</u>, jer dolazi do razdešavanja u zborniku.

## Jedan od načina da formatirate grafike:

• Desni klik na grafik; Copy; Desni klik negde pored grafika; Paste Special; Odaberete neki od formata; OK; Zatim sliku u izabranom formatu standardno kopirate u Word